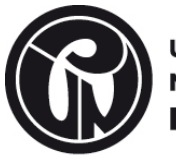

## GUIA PARA CIERRE DE CONTRATOS POR PRESTACION DE SERVICIOS, ORDENES DE COMPRA, ORDENES DE SERVICIO, CONTRATOS DE ARRENDAMIENTO EN LA PLATAFORMA GOOBI.

Con animo de orientar a los supervisores y el personal administrativo que funge labores de supervision en la Universidad Pedagogica Nacional, el Grupo de Contratación indica el paso a paso para realizar el cierre de los procesos en GOOBI, una vez se haya ejecutado **por completo** el objeto contractual estipulado en el contrato.

## Aspectos a tener en cuenta

El supervisor debe tener en cuenta lo estipulado en el Estatuto de Contratación- Acuerdo 027 de 2018 Capitulo Decimo, Articulo 46 "SUPERVISION E INTERVENTORIA", Articulo 47 " OBLIGACIONES DEL SUPERVISOR O INTERVENTOR",

El supervisor debe tener en cuenta lo estipulado en el Estatuto de Contratación- Acuerdo 027 de 2018 Capitulo Decimo primero, "TERMINACIÓN Y LIQUIDACIÓN " Articulos 48, 49, 50, 51, 52, 53, 54, 55.

Los temas financieros como son, liberacion de saldo, certificados de pago entre otros, no son responsabilidad del Grupo de Contratación, por tal motivo si surge alguna duda de esta indole al momento de liquidar algun contrato, se recomienda acudir a la asesoria de la Subdireccion Financiera.

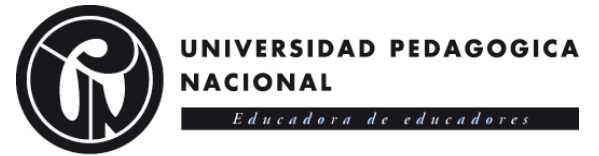

## PASO A PASO:

1 En el aplicativo Goobi se ingresa desde la opción "Contratos" y despues seleccionar el ITEM "Postcontratación."

El campo de "vigencia" NO se modifica asi los contratos sean de años anteriores .

| 👩 🗋 📕 🍸 😓 🕫                                                 |                    |                  |                                      |                             |                    |                 |                           |                 |              |
|-------------------------------------------------------------|--------------------|------------------|--------------------------------------|-----------------------------|--------------------|-----------------|---------------------------|-----------------|--------------|
| Herramientas                                                |                    |                  |                                      |                             |                    |                 |                           |                 |              |
| Consultas<br>e informes<br>Informes y consultas<br>Procesos | Mi<br>ones Asignad | s<br>iones       | a Cambiar Contra<br>entidad Conexiór | seña Contrase<br>Certificad | ña<br>lor          |                 |                           |                 |              |
| Contratos                                                   | (                  |                  |                                      |                             |                    |                 |                           |                 |              |
| Contratos                                                   | Vigencia           | 2022 ~           | Actas de Contrat                     | DS                          |                    |                 |                           |                 |              |
| Pre-Contratacion     Contratacion                           | Arrastre una       | columna aquí par | a agrupar por dicha colu             | nna                         |                    |                 |                           |                 | ^            |
| Post-Contratacion                                           |                    |                  |                                      |                             |                    |                 | Información básica        | a del documento |              |
| Autorizadones de Polizas                                    | ID ID              | Estado           | Fecha                                | No.Aprobación               | Fecha Aprobación   | Valor Documento | Tipologia                 | Valor IVA       | Fecha Vencir |
| Autorizaciones de Pagos                                     | 589                | APROBADO         | 06/04/2022                           | 562                         | 06/04/2022         | \$ 4,200,000.0  | Terminacion & Liquidacion |                 | \$ 0.00      |
|                                                             | 588                | APROBADO         | 05/04/2022                           | 593                         | 06/04/2022         | \$ 0.0          | Terminacion & Liquidacion |                 | \$ 0.00      |
|                                                             | 587                | APROBADO         | 05/04/2022                           | 561                         | 05/04/2022         | \$ 0.0          | Iniciación                |                 | \$ 0.00      |
| Solicitudes de Contratos Vigentes                           | 586                | APROBADO         | 05/04/2022                           | 592                         | 06/04/2022         | \$ 0.0          | Terminacion & Liquidacion |                 | \$ 0.00      |
| Solicitudes de Reservas                                     | 585                | APROBADO         | 05/04/2022                           | 591                         | 06/04/2022         | \$ 0.0          | Terminacion & Liquidacion |                 | \$ 0.00      |
|                                                             | 584                | APROBADO         | 05/04/2022                           | 590                         | 06/04/2022         | \$0.0           | Terminacion & Liquidacion |                 | \$ 0.00      |
|                                                             | 583                | APROBADO         | 05/04/2022                           | 589                         | 06/04/2022         | \$ 0.0          | Terminacion & Liquidacion |                 | \$ 0.00      |
|                                                             | 582                | APROBADO         | 05/04/2022                           | 588                         | 06/04/2022         | \$0.0           | Terminacion & Liquidacion |                 | \$ 0.00      |
|                                                             | 581                | APROBADO         | 05/04/2022                           | 586                         | 06/04/2022         | \$ 0.0          | Terminacion & Liquidacion |                 | \$ 0.00      |
|                                                             | 580                | APROBADO         | 05/04/2022                           | 585                         | 06/04/2022         | \$0.0           | Terminacion & Liquidacion |                 | \$ 0.00      |
| Planeacien de Recursos                                      | 579                | APROBADO         | 05/04/2022                           | 584                         | 06/04/2022         | \$0.0           | Terminacion & Liquidacion |                 | \$ 0.00      |
| - Finiteación de Recursos                                   | 578                | APROBADO         | 05/04/2022                           | 583                         | 06/04/2022         | \$0.0           | Terminacion & Liquidacion |                 | \$ 0.00      |
| 📅 Operaciones de Ingresos                                   | 577                | APROBADO         | 05/04/2022                           | 587                         | 06/04/2022         | \$0.0           | Terminacion & Liquidacion |                 | \$ 0.00      |
| Contratos                                                   | 576                | APROBADO         | 05/04/2022                           | 582                         | 06/04/2022         | \$0.0           | Terminacion & Liquidacion |                 | \$ 0.00      |
| Control de Gastos                                           | 575                | APROBADO         | 05/04/2022                           | 560                         | 05/04/2022         | \$ 0.0          | Terminacion & Liquidacion |                 | \$0.00       |
|                                                             | 574                | APROBADO         | 05/04/2022                           | 559                         | 05/04/2022         | \$ 0.0          | Terminacion & Liquidacion |                 | \$ 0.00      |
| Recursos Financieros                                        | 573                | APROBADO         | 05/04/2022                           | 558                         | 05/04/2022         | \$ 0.0          | Terminacion & Liquidacion |                 | \$ 0.00      |
| Recursos Humanos                                            | 572                | APROBADO         | 05/04/2022                           | 557                         | 05/04/2022         | \$ 0.0          | Terminacion & Liquidacion |                 | \$ 0.00      |
| Recursos Fisicos                                            | 571                | APROBADO         | 05/04/2022                           | 556                         | 05/04/2022         | \$ 0.0          | Terminacion & Liquidacion |                 | \$ 0.00      |
| R. Terretter Constitution                                   | 570                | APROBADO         | 05/04/2022                           | 555                         | 05/04/2022         | \$ 0.0          | Terminacion & Liquidacion |                 | \$ 0.00      |
| ramites y expedientes                                       | <                  |                  |                                      |                             |                    |                 |                           |                 | >            |
| 😼 Otros Documentos                                          | Documento          | Modificaciones   |                                      |                             |                    |                 |                           |                 |              |
|                                                             |                    | 00               | 🔽 NA                                 |                             | 🎹 Fecha: 5 abril d | lel 2022        |                           |                 |              |

2 Hacer en clic en "Nuevo documento"

| Nevo documento<br>Comulas<br>informes y consultas<br>Procesos | Mi:<br>nes Asignac | iones           | a Cambiar Contra<br>n entidad<br>Conexión | ceña<br>Contraseña<br>Certificador |                 |                                   |                     |              |
|---------------------------------------------------------------|--------------------|-----------------|-------------------------------------------|------------------------------------|-----------------|-----------------------------------|---------------------|--------------|
| Contratos «                                                   | Vigencia           | 2022            | Actas de Contrat                          | 26                                 |                 |                                   |                     |              |
| Contratos                                                     | vigencia           | 2022 🗸          | Actas de Contrato                         | 15                                 |                 |                                   |                     |              |
| Pre-Contratacion                                              | Arrastre una       | columna aquí na | ra agrupar por dicha colur                | nna                                |                 |                                   |                     | ^            |
| Contratacion                                                  | And a c and        | columna aqui pa | ra agropar por alera cola                 |                                    |                 |                                   |                     |              |
| Autorizaciones de Polizas                                     | 1                  |                 |                                           |                                    |                 | Información ba                    | ásica del documento |              |
| Actas de Contratos                                            | ID ID              | Estado          | Fecha                                     | No.Aprobación Fecha Aprobación     | Valor Documento | Tipologia                         | Valor IVA           | Fecha Vencir |
|                                                               | 685                | APROBADO        | 09/05/2022                                | 668 09/05/2022                     |                 | \$ 0.00 Designación de Supervisor |                     | \$ 0.00      |
| Cuentas de cobro                                              | 684                | APROBADO        | 09/05/2022                                | 667 09/05/2022                     |                 | \$ 0.00 Terminacion & Liquidacion |                     | \$ 0.00      |
| Solicitudes de Adicion                                        | 683                | APROBADO        | 09/05/2022                                | 666 09/05/2022                     |                 | \$ 0.00 Iniciación                |                     | \$ 0.00      |
| Solicitudes de Contratos vigentes                             | 682                | APROBADO        | 09/05/2022                                | 665 09/05/2022                     |                 | \$ 0.00 Iniciación                |                     | \$ 0.00      |
|                                                               | 681                | BORRADOR        | 05/05/2022                                |                                    |                 | \$ 0.00 Iniciación                |                     | \$ 0.00      |
|                                                               | 680                | APROBADO        | 05/05/2022                                | 664 05/05/2022                     |                 | \$ 0.00 Designacion de Supervisor |                     | \$ 0.00      |
|                                                               | 679                | APROBADO        | 05/05/2022                                | 663 05/05/2022                     |                 | \$ 0.00 Designación de Supervisor |                     | \$ 0.00      |
|                                                               | 678                | APROBADO        | 05/05/2022                                | 662 05/05/2022                     |                 | \$ 0.00 Designacion de Supervisor |                     | \$ 0.00      |
|                                                               | 677                | APROBADO        | 05/05/2022                                | 661 05/05/2022                     |                 | \$ 0.00 Designación de Supervisor |                     | \$ 0.00      |
|                                                               | 676                | APROBADO        | 05/05/2022                                | 660 05/05/2022                     |                 | \$ 0.00 Designation de Supervisor |                     | \$ 0.00      |
| Planeacion de Recursos                                        | 675                | APROBADO        | 05/05/2022                                | 659 05/05/2022                     |                 | \$ 0.00 Designación de Supervisor |                     | \$ 0.00      |
| M Onemainen de Tenners                                        | 674                | APROBADO        | 05/05/2022                                | 658 05/05/2022                     |                 | \$ 0.00 Designation de Supervisor |                     | \$ 0.00      |
| a operaciones de ingresos                                     | 6/3                | APROBADO        | 05/05/2022                                | 657 05/05/2022                     |                 | \$ 0.00 Designación de Supervisor |                     | \$ 0.00      |
| Tontratos                                                     | 672                | APROBADO        | 05/05/2022                                | 656 05/05/2022                     |                 | \$ 0.00 Designación de Supervisor |                     | \$0.00       |
| 🍚 Control de Gastos                                           | 6/1                | APROBADO        | 05/05/2022                                | 655 05/05/2022                     |                 | \$ 0.00 Designación de Supervisor |                     | \$ 0.00      |
| Recursos Financieros                                          | 6/0                | APROBADO        | 05/05/2022                                | 654 05/05/2022                     |                 | \$ 0.00 Designación de Supervisor |                     | \$ 0.00      |
| necursos municicios                                           | 609                | APROBADO        | 05/05/2022                                | 655 05/05/2022                     |                 | \$ 0.00 Designación de Supervisor |                     | \$ 0.00      |
| Recursos Humanos                                              | 667                | APROBADO        | 05/05/2022                                | 651 05/05/2022                     |                 | \$ 0.00 Designación de Supervisor |                     | \$0.00       |
| 🗍 Recursos Fisicos                                            | 666                | APROBADO        | 05/05/2022                                | 650 05/05/2022                     |                 | \$ 0.00 Designación de Supervisor |                     | \$0.00       |
| Tramites y Expedientes                                        | <                  | ALICOPHDO       | 03/03/2022                                | 030 03/03/2022                     |                 | a oros pecaginadon de Supervisor  |                     |              |
| To Otros Documentos                                           | Decumento          | Modificaciones  |                                           |                                    |                 |                                   |                     |              |
| -                                                             | BORRAD             | R               |                                           | Fecha: 5 mayo                      | del 2022        |                                   |                     |              |

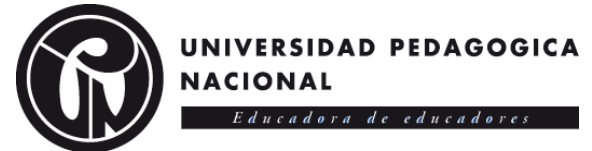

3 Hacer clic en la opción "Actuación" y luego seleccionar la opción según aplique, ya sea:

Terminación anticipada

Terminación y liquidación

Clic en "Aceptar"

Nota: Las opciones "Liquidación de contrato y Terminación & liquidación" son exactamente iguales.

| 👩 🗅 🔣 🍸 😓 🏠 🕫                                                                                                    |                                                                                                    |                          |                                                                                                    |                                         |                                                                                                    |
|----------------------------------------------------------------------------------------------------|----------------------------------------------------------------------------------------------------|--------------------------|----------------------------------------------------------------------------------------------------|-----------------------------------------|----------------------------------------------------------------------------------------------------|
| Actas de Contratos Herramientas                                                                                                    |                                                                                                    |                          |                                                                                                    |                                         |                                                                                                    |
| Nuevo Modificar Cancelar Grabar Pr                                                                                                    | eliminar Imprimir Anular                                                                                       | Aprobar Estados Bitacora | Firmas Adjuntar Generar Digitalizar                                                                                                    | Anexos Asiento                          |                                                                                                    |
| Nuevo documento                                                                                                    | Impresión                                                                                                    | Estados                  | SOOBI - MOVIMIENTOS U OPERACIONES DE DOCUM                                                                                                    | IENTOS O FORMULARIOS                    | ×                                                                                                    |
| Contratos                                                                                                    | Eecha 24/05/2                                                                                                  | 022                      | oncepto                                                                                                    | Descripción                             | Indicadores                                                                                                    |
| Contratos     Vontratacion     Vontratacion     Vontratacion     Vontratacion     Vontratacion     Contratacion     Atasa de Contratacion     Contratacion     Contratico     Contratico     Contratico     Contratico     Contratico     Contratico     Contratico     Contratico     Contratico     Contratico     Contratico     Solicitudes de Adoon     Solicitudes de Contratios Vigentes     Solicitudes de Reservas | Actuación Line Contratos Contratos Contratos Contratista Contratista Fecha actuación Justificación Valor Anexo |                          | A CLAS DE PROCESSO DE CONTRATACIÓN     Trisido Anticipado     Tor Transcon Anticipado     Tor Sancido por haumplimento     Tor Sancido por haumplimento     Tor Cancelación     Dor Interrupcion o suspension     Dor Reanuclación de contrato suspendido     Tor Reanuclación de salto     Tor Designación de Supervisor     Tor Terminacion & Liguidacion | Acta de ber                             | SERVICIOS DE PERSONAL OPERSONAL OPERSONAL OPERSUPUESTAL OPERSUPUESTAL ARRIENDOS CERTIFICADO DE Expandr  Expandr  Colapser |
|                                                                                                    |                                                                                                    | <                        |                                                                                                    | >                                       |                                                                                                    |
| Planeacion de Recursos                                                                                                    |                                                                                                    |                          | CLASIFICACIÓN DEL ACTIVO                                                                                                    | N/A<br>Contrato con acta de liquidación |                                                                                                    |
| Operaciones de Ingresos                                                                                                    |                                                                                                    |                          | ORGANIZACIÓN DE OPERACIONES DE DOCUMENTOS                                                                                                    | N/A                                     |                                                                                                    |
| or contratos                                                                                                    |                                                                                                    |                          | CLASIFICACIÓN DE UNIDADES DE MEDIDA                                                                                                    | N/A                                     |                                                                                                    |
| Control de Gastos                                                                                                    |                                                                                                    | (                        | CLASIFICACIÓN DEL GASTO                                                                                                    | N/A                                     |                                                                                                    |
| Recursos rinancieros                                                                                                    |                                                                                                    |                          | ✓ <u>A</u> ceptar                                                                                                    | 🕼 Salir                                 |                                                                                                    |
|                                                                                                    |                                                                                                    |                          |                                                                                                    |                                         |                                                                                                    |
| Tramites v Expedientes                                                                                                    | Signatario 🍇                                                                                                   |                          | Cargo                                                                                                    |                                         |                                                                                                    |
| De Otros Documentos                                                                                                    | Dependencia                                                                                                    |                          |                                                                                                    | Encargo                                 |                                                                                                    |
|                                                                                                    | 🚾 2022 🕼 NUEVO                                                                                                 | 2                        | 📓 Ultima fecha: 24 mayo del 2022 🔹 1                                                                                                    | N/A                                     |                                                                                                    |

4 Hacer clic en "Subactuación" y seleccionar la opción que aplique

| 💽 🗋 T 😓 🍅 🕫                                     |               |                |            |                                 |                           |                            |          |               |             |             |        |          |   |
|-------------------------------------------------|---------------|----------------|------------|---------------------------------|---------------------------|----------------------------|----------|---------------|-------------|-------------|--------|----------|---|
| Actas de Contratos Herramier                    | ntas          |                |            |                                 |                           |                            |          |               |             |             |        |          |   |
| Nuevo Modificar Cancelar Grabar                 | Prelin        | ninar Imprimir | Anular     | Aprobar                         | Estados                   | Bitacora                   | Firmas   | Adjuntar      | Generar     | Digitalizar | Anexos | Asiento  |   |
| Numera da sumanta                               |               | Income Mar     |            | 5.1.                            |                           | Estados                    | A        |               | Documento   | - 11-1      |        | Contable |   |
|                                                 |               | Impresion      |            | Esta                            | 1005                      |                            | Actas    |               | Sopon       | te fisico   |        |          | ] |
| Contratos                                       | ~             | Fecha          | 24/05/2    | 022 🗸                           |                           |                            |          |               |             |             |        |          |   |
| Pre-Contratacion                                |               | Actuación      | Ter Ter    | minacion & Li                   | quidacion                 |                            |          |               |             |             |        |          |   |
| Contratacion                                    | $\rightarrow$ | Subactuación   | Liquidad   | ión Anticipada                  | a por mutu                | o Acuerdo                  |          |               |             | ~           |        |          |   |
| Post-Contratacion     Autorizaciones de Polizas |               | Contratos      | Liquidad   | ión Anticipada                  | a por mutu                | o Acuerdo                  |          |               |             |             |        |          |   |
| Actas de Contratos                              |               | Acta           | Liquidad   | ión por cumpl<br>ión por acciór | imiento de<br>n contencio | terminos<br>sa - administr | ativa    |               |             |             |        |          |   |
| Cuentas de cobro                                |               | Contratista    | Liquidad   | ión unilateral                  |                           |                            |          |               |             |             |        |          |   |
| Solicitudes de Adicion                          |               | Fecha actuació | a 24/05/2  | 022                             | 0                         |                            |          |               |             | Duración    | 0 ^    | (dias)   |   |
| Solicitudes de Contratos vigentes               |               | Juctificación  | - ,,-      |                                 |                           |                            |          |               |             |             | - •    | (        |   |
|                                                 |               | Justificación  |            |                                 |                           |                            |          |               |             |             |        |          |   |
|                                                 |               | Valor          |            |                                 |                           |                            |          |               |             |             |        |          |   |
|                                                 |               | Anexo          |            |                                 |                           |                            |          |               |             |             |        |          |   |
|                                                 |               |                |            |                                 |                           |                            |          |               |             |             |        |          |   |
| Recursos                                        |               |                |            |                                 |                           |                            |          |               |             |             |        |          |   |
| 🛱 Operaciones de Ingresos                       |               |                |            |                                 |                           |                            |          |               |             |             |        |          |   |
| 😽 Contratos                                     |               |                |            |                                 |                           |                            |          |               |             |             |        |          |   |
| 😜 Control de Gastos                             |               |                |            |                                 |                           |                            |          |               |             |             |        |          |   |
| Recursos Financieros                            |               |                |            |                                 |                           |                            |          |               |             |             |        |          |   |
| Recursos Humanos                                |               |                |            |                                 |                           |                            |          |               |             |             |        |          |   |
| 👔 Recursos Fisicos                              |               |                | -          |                                 |                           |                            |          |               |             |             |        |          |   |
| 🙀 Tramites y Expedientes                        |               | Signatario     | <b>6</b> 2 |                                 |                           |                            |          | Cargo         |             |             |        |          |   |
| 😼 Otros Documentos                              |               | Dependencia    |            |                                 |                           |                            |          |               |             |             | 📄 Ene  | cargo    |   |
|                                                 | -             | u 2022 🕅 N     | LIEVO      |                                 |                           |                            | EX Ultin | a fecha: 24 i | navo del 20 | 22          | N/A    |          |   |

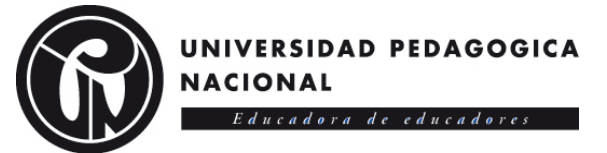

5 Hacer clic en "Contratos" y seleccionar la opción que aplique

| 👩 🗋 T 😓 🙆 🕫                       |       |                 |                     |                        |          |         |                |             |             |        |          |  |
|-----------------------------------|-------|-----------------|---------------------|------------------------|----------|---------|----------------|-------------|-------------|--------|----------|--|
| Actas de Contratos Herramier      | ntas  |                 |                     |                        |          |         |                |             |             |        |          |  |
| Nuevo Modificar Cancelar Grabar   | Preli | minar Imprimir  | Anular Aprobat      | Estados                | Bitacora | Firmas  | Adjuntar       | Generar     | Digitalizar | Anexos | Asiento  |  |
| Numo documento                    |       | Impresión       | E.                  | tador                  | Estados  | Actar   |                | Documento   | te fírico   |        | Contable |  |
|                                   |       | impresion       |                     | lados                  |          | Actas   |                | Sobou       | terisico    |        |          |  |
| Contratos                         | ~~    | Fecha           | 24/05/2022 ~        |                        |          |         |                |             |             |        |          |  |
| Pre-Contratacion                  |       | Actuación       | Terminacion &       | Liquidacion            |          |         |                |             |             |        |          |  |
| Contratacion                      |       | Subactuación    | Liquidación por cun | nplimiento de          | términos |         |                |             | ~           |        |          |  |
| Autorizaciones de Polizas         |       | Contratos       | I                   |                        |          | ~       | No. 🗎          | 8           |             |        |          |  |
| Actas de Contratos                |       | Acta            | Contratos           |                        |          |         |                |             |             |        |          |  |
|                                   |       | Contratista     | Contratos Comerci   | ales<br>Tacian Considu |          |         |                |             |             |        |          |  |
| Solicitudes de Adicion            |       | Fache antiquest | InterAdministrativo | is                     | 05       |         |                |             | Duranián    | 0.1    | (45-2)   |  |
| Solicitudes de Contratos Vigentes |       | recha actuación | Ordenes de Compr    | a                      |          |         |                |             | Duración    | 0 🗸    | (dias)   |  |
| Solicitudes de Reservus           |       | Justificación   | Ordenes de Servici  | os                     |          |         |                |             |             |        |          |  |
|                                   |       | Valor           | Prestacion de Serv  | icios - Invitac        | tiones   |         |                |             |             |        |          |  |
|                                   |       | Anexo           | Prestadon de Serv   | icios - cruen          | ~        |         |                |             |             |        |          |  |
|                                   |       |                 |                     |                        |          |         |                |             |             |        |          |  |
|                                   | _     |                 |                     |                        |          |         |                |             |             |        |          |  |
| A Planeacion de Recursos          |       |                 |                     |                        |          |         |                |             |             |        |          |  |
| 🛱 Operaciones de Ingresos         |       |                 |                     |                        |          |         |                |             |             |        |          |  |
| Contratos                         |       |                 |                     |                        |          |         |                |             |             |        |          |  |
| 谷 Control de Gastos               |       |                 |                     |                        |          |         |                |             |             |        |          |  |
| Recursos Financieros              |       |                 |                     |                        |          |         |                |             |             |        |          |  |
| Recursos Humanos                  |       |                 |                     |                        |          |         |                |             |             |        |          |  |
| 👩 Recursos Fisicos                |       |                 | -                   |                        |          |         |                |             |             |        |          |  |
| Realized Tramites y Expedientes   |       | Signatario      | 8                   |                        |          |         | Cargo          |             |             |        |          |  |
| 🔂 Otros Documentos                |       | Dependencia     |                     |                        |          |         |                |             |             | En En  | cargo    |  |
|                                   | -     | 💷 2022 🛛 🖏 NI.  | JEVO                |                        |          | 📰 Ultin | na fecha: 24 i | nayo del 20 | 22          | N/A    |          |  |

6 Hacer clic en "No." Y seleccionar el contrato con su respectiva vigencia.

En "No. Aprobación" puede poner el numero de contrato y la plataforma filtrara y arrojara los resultados, por último, dar clic en "aceptar"

| (3)     | BRYS            | • 🍅 🕫     |              |                 |                   |          |             |               |                     |                              |              |                      |             |        |         |  |
|---------|-----------------|-----------|--------------|-----------------|-------------------|----------|-------------|---------------|---------------------|------------------------------|--------------|----------------------|-------------|--------|---------|--|
|         | Actas de Con    | ratos     | Herramient   | tas             |                   |          |             |               |                     |                              |              |                      |             |        |         |  |
| Nuevo   | Modificar       | Cancelar  | Grabar       | Q<br>Preliminar | Imprimir          | Anular   | Aprobar     | Estados       | Bitacora<br>Estados | Firmas                       | Adjuntar     | Generar<br>Documento | Digitalizar | Anexos | Asiento |  |
|         | Nuevo doci      | mento     |              | Impre           | sión              |          | Esta        | ados          |                     | Actas                        |              | Soport               | e físico    |        |         |  |
| Contra  | itos            | GOOBI - F | Prestacion o | de Servicios -  | Ordenes           |          |             |               |                     |                              | ×            |                      |             |        |         |  |
| 🖃 🖌 Co  | ntratos         |           |              |                 |                   |          | - ↓         |               |                     |                              |              |                      |             |        |         |  |
|         | Pre-Contrata    | ID ID     | Fecha        | Estado          |                   | Vigencia | No.Aprobaci | ón Valo       | r Documento         | Т                            | pologiz      |                      |             |        |         |  |
|         | Post-Contrata   | 8         |              |                 |                   |          | 28          |               |                     |                              | . 8          | NTE .                | <u>~</u>    |        |         |  |
|         | Autorizacion    | 28        | 01/02/202    | 1 TERMIN        | IADO              | 2021     |             | 28            | \$ 35,9             | 11,293.00 Se                 | ervicios No. | <u> </u>             |             |        |         |  |
|         | Autorizacion    | 28        | 02/01/202    | 4 EJECUC        | LION<br>LIÓN      | 2022     |             | 28            | \$ 44,8             | 14,111.00 St<br>00.800.00 St |              |                      |             |        |         |  |
|         | Cuentas de      |           |              |                 |                   |          |             |               |                     |                              |              |                      |             |        |         |  |
|         | Solicitudes d   |           |              |                 |                   |          |             |               |                     |                              |              |                      | Duración    | 0 ≑    | (días)  |  |
| L.      | - Molicitudes d |           |              |                 |                   |          |             |               |                     |                              |              |                      |             |        |         |  |
|         |                 |           |              |                 |                   |          |             |               |                     |                              |              |                      |             |        |         |  |
|         |                 |           |              |                 |                   |          |             |               |                     |                              |              |                      |             |        |         |  |
|         |                 |           |              |                 |                   |          |             |               |                     |                              |              |                      |             |        |         |  |
|         |                 |           |              |                 |                   |          |             |               |                     |                              |              |                      |             |        |         |  |
| 👰 Plane | acion de Recu   |           |              |                 |                   |          |             |               |                     |                              | _            |                      |             |        |         |  |
| 🚮 Opera | aciones de Ing  | × • (N    | o.Aprobació  | ón = 28)        |                   |          |             |               |                     | Personaliz                   | ar           |                      |             |        |         |  |
| 😽 Conti | ratos           | <         |              |                 |                   |          |             |               |                     |                              | >            |                      |             |        |         |  |
| 🍄 Contr | rol de Gastos   | Modificad | ión Docu     | imento defin    | itivo             |          |             | SubEstado     | CUMPLIM             | IENTO                        |              |                      |             |        |         |  |
| 🔝 Recu  | rsos Financiero | Unidad    | UPN          |                 |                   |          |             |               |                     |                              | Ξ.           |                      |             |        |         |  |
| Recu    | rsos Humanos    |           |              |                 |                   |          |             |               |                     |                              |              |                      |             |        |         |  |
| 👩 Recu  | rsos Fisicos    |           |              |                 | ✓ <u>A</u> ceptar |          |             | <u>S</u> alir |                     |                              |              | 6                    |             |        |         |  |
| 훩 Tram  | ites y Expedie  | ntes      |              | Sign            | atario            | 48       |             | _             |                     | _                            | Cargo        |                      |             |        |         |  |
| 😼 Otros | Documentos      |           |              | Dep             | endencia          |          |             |               |                     |                              |              |                      |             | 📄 Ene  | argo    |  |

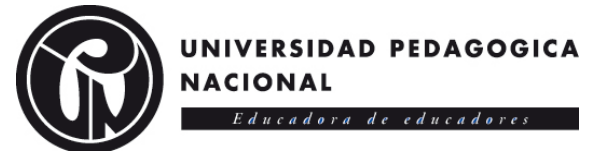

7 En la opción "Fecha actuación" debe ingresar la fecha que estipula el con contrato o su última prórroga.

| 💦 🗅 🖬 Y 😓 🎦 🕫                     |                     |                                                                                                    |
|-----------------------------------|---------------------|----------------------------------------------------------------------------------------------------|
| Actas de Contratos Herramien      | itas                |                                                                                                    |
| Nuevo Modificar Cancelar Grahar   | Preliminar Imprimir | Anular Annohar Fatalos Bitacona Firma Adjuntar Gregar Distaliar Annoras Adjuntar Gregar Distaliar Annoras Adjuntar                                                                                                    |
|                                   |                     | Estados Documento Contable                                                                                                    |
| Nuevo documento                   | Impresión           | Estados Actas Soporte físico                                                                                                    |
| Contratos                         | « Fecha             | 24/05/2022 ~                                                                                                    |
| Contratos                         | Actuación           | a Terminadon & Liquidadon                                                                                                    |
| Contratación                      | Subactuación        | Liquidación por cumplimiento de términos 🗸                                                                                                    |
| Post-Contratacion                 | Contratos           | Prestacion de Servicios - Ordenes Via. 101-238-2021-000028                                                                                                    |
| Actas de Contratos                | Acta                |                                                                                                    |
| Autorizaciones de Pagos           | Contratista         | 1022375911 Conversion of the second second s |
|                                   | Eacha actuació      |                                                                                                    |
| Solicitudes de Contratos Vigentes | recia actuació      |                                                                                                    |
|                                   | Justificación       |                                                                                                    |
|                                   | Saldo a favor e     | ntidad \$0.00 Saldo del contrato por ejecutar \$ 0.00                                                                                                    |
|                                   | Anexo               |                                                                                                    |
|                                   |                     |                                                                                                    |
| Dianeación de Pecursos            |                     |                                                                                                    |
| Operaciones de Ingresos           |                     |                                                                                                    |
| Contratos                         |                     |                                                                                                    |
| Control de Gastos                 |                     |                                                                                                    |
| Recursos Financieros              |                     |                                                                                                    |
| Recursos Humanos                  |                     |                                                                                                    |
| 😚 Recursos Fisicos                |                     |                                                                                                    |
| Ramites y Expedientes             | Signatario          | Cargo                                                                                                    |
| 😼 Otros Documentos                | Dependencia         | Encargo                                                                                                    |

8 Hacer clic en "Justificación" y diligenciar el campo.

| C I 7 & 6 7                                                |                           |                                                                            |                                                 |                                           |
|------------------------------------------------------------|---------------------------|----------------------------------------------------------------------------|-------------------------------------------------|-------------------------------------------|
| Actas de Contratos Herramient                              | as                        |                                                                            |                                                 |                                           |
| Nuevo Modificar Cancelar Grabar                            | Preliminar Imprimir       | Anular Aprobar Estados Bit                                                 | acora Firmas Adjuntar Generar Digitalizar       | Anexos Asiento                            |
| Nuevo documento                                            | Impresión                 | Estados                                                                    | GOOBI - Editor                                  | - 🗆 ×                                     |
| Contratos                                                  | « Fecha                   | 24/05/2022 ~                                                               | Eile Edit View Format                           |                                           |
| Contratos     Vre-Contratacion                             | Actuación                 | Terminacion & Liquidacion                                                  | L PA & H≜ KE ♥ ○<br>Tahoma ▼ 8 ▼                |                                           |
| Contratacion  Post-Contratacion  Autorizaciones de Polizas | Subactuación<br>Contratos | Liquidación por cumplimiento de termi<br>Prestacion de Servicios - Ordenes | 8-1-1-1-2-1-3-1-4-1-5-1-6-1-7-1-                |                                           |
| Actas de Contratos<br>Autorizaciones de Pagos              | Acta                      |                                                                            | LIQUIDACION                                     | SE CONSIDERE PARA LA RESPECTIVA           |
| Cuentas de cobro                                           | Contratista               | 1022375911 Q2 VAS                                                          | 5                                               |                                           |
| Solicitudes de Contratos Vigentes                          | Fecha actuación           | 24/05/2022 🗸                                                               | EJEMPLO: SE LIQUIDA CONTRATO DE PRESTACION DE S | ERVICIOS NUMERO XX DE 2010 SUSCRITO ENTRE |
| Solicitudes de Reservas                                    | Justificación             |                                                                            |                                                 |                                           |
|                                                            | Saldo a favor en          | tidad \$ 0.00                                                              | XXXXX Y LA UPN DE ACUERDO A TERMINACION ANTICIP | ADA                                       |
|                                                            | Anexo                     |                                                                            | ETC.                                            |                                           |
|                                                            |                           |                                                                            |                                                 |                                           |
| Recursos                                                   |                           |                                                                            |                                                 |                                           |
| 🛱 Operaciones de Ingresos                                  |                           |                                                                            |                                                 |                                           |
| Contratos                                                  |                           |                                                                            |                                                 |                                           |
| 🍄 Control de Gastos                                        |                           |                                                                            |                                                 |                                           |
| Recursos Financieros                                       |                           |                                                                            |                                                 |                                           |
| Recursos Humanos                                           |                           |                                                                            |                                                 | CAP NUM                                   |
| 🞁 Recursos Fisicos                                         |                           |                                                                            |                                                 |                                           |
| 😪 Tramites y Expedientes                                   | Signatario                | 8                                                                          | Cargo                                           |                                           |
| 😼 Otros Documentos                                         | Dependencia               |                                                                            |                                                 | Encargo                                   |
|                                                            | * 📖 2022 🛄 NU             | EVO 🔐                                                                      | Ultima fecha: 24 mayo del 2022                  | 2 N/A                                     |

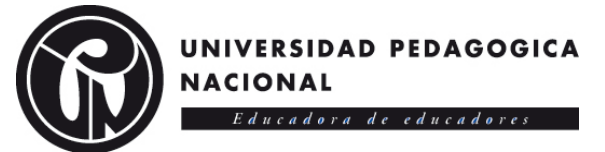

9 Hacer clic en "Signatario" y seleccionar el nombre del supervisor del contrato. Luego "Aceptar"

| 👩 🗅 🔣 🍸 😓 🍅 🔻                     |                     |                                          |                                              |                   |  |
|-----------------------------------|---------------------|------------------------------------------|----------------------------------------------|-------------------|--|
| Actas de Contratos Herramier      | ntas                |                                          |                                              |                   |  |
|                                   | Q D                 |                                          |                                              |                   |  |
| Nuevo Modificar Cancelar Grabar   | Preliminar Imprimir | Anular Aprobar Estados Bitacora          | Firmas Adjuntar Generar Digitaliza           | ar Anexos Asiento |  |
| Nuevo documento                   | Impresión           | Estados                                  | Actas Soporte físico                         | Contable          |  |
| Contratos                         | « Fecha             | 24/05/2022                               |                                              |                   |  |
|                                   |                     |                                          |                                              |                   |  |
| Pre-Contratacion                  | Actuación           | Es Terminadion & Liquidadion             |                                              |                   |  |
| 🗉 🖌 Contratacion                  | Subactuación        | Liquidación por cumplimiento de términos | ~                                            |                   |  |
| Post-Contratacion                 | Contratos           | Prestacion de Servicios - Ordenes        | No 01-238-2021-000028                        |                   |  |
| Autorizaciones de Polizas         | concrucos           | GOOBI - Signatarios                      |                                              | ×                 |  |
| Actas de Contratos                | Acta                | Signaturia                               | Demandensia                                  |                   |  |
| Cuentas de cobro                  | Contratista         | CAPOLINA LOPEZ SANDOVAL                  | SAP 20118 - CURSOS DE EVTENSIÓN DE BELLAS AS | TES - MÚSICA 2018 |  |
| 🚰 Solicitudes de Adicion          |                     | CESAR MAURICIO BEI TRAN LOPEZ            | DESPACHO DE LA SUBDIRECCIÓN DE GESTION DE    | SISTEMAS DE INEGE |  |
| Solicitudes de Contratos Vigentes | Fecha actuació      | CIPRIAN SASTRE JENNY ELVIRA              | SUBDIRECCION DE ASESORÍAS Y EXTENSIÓN        | 5)                |  |
| Solicitudes de Reservas           | Justificación       | CLARA LOURDES PEÑA CASTRO                | LICENCIATURA EN EDUCACION FISICA             |                   |  |
|                                   | Saldo a favor e     | CLAUDIA CONSTANZA BUITRAGO ESPITIA       | DESPACHO RECTORIA                            |                   |  |
|                                   |                     | CLAUDIA CONSUELO GONZALEZ RAMIREZ        | DESPACHO DE LA SUBDIRECCIÓN DE ASESORIAS Y   | EXTENSION         |  |
|                                   | Anexo               | CLAUDIA JEANNETH ROJAS GONZÁLEZ          | DESPACHO DE LA SUBDIRECCIÓN DE SERVICIOS G   | ENERALES          |  |
|                                   |                     | CLAUDIA PATRICIA TORRES CRUZ             | DESPACHO DEL DEPARTAMENTO DE ARTES ESCEN     | CAS 🗸             |  |
|                                   |                     | <                                        |                                              | >                 |  |
| Planeacion de Recursos            |                     | × 40                                     | entar 🔯 Salir                                |                   |  |
| 🛱 Operaciones de Ingresos         |                     |                                          | da zas                                       |                   |  |
| 😿 Contratos                       |                     |                                          |                                              |                   |  |
| 💝 Control de Gastos               |                     |                                          |                                              |                   |  |
| Recursos Financieros              |                     |                                          |                                              |                   |  |
| Recursos Humanos                  |                     |                                          |                                              |                   |  |
| 👩 Recursos Fisicos                |                     |                                          |                                              |                   |  |
| Tramites y Expedientes            | Signatario          | <b></b>                                  | Cargo                                        |                   |  |
| 😺 Otros Documentos                | Dependencia         |                                          |                                              | 📄 Encargo         |  |

10. Hacer clic en "Grabar" para que sean guardados los cambios, si la información ingresada es la correcta entonces hacer clic en "Aprobar". Seguido a esto, se indica la fecha actual en la que se está haciendo este procedimiento y en la opción "Justificación" agregar la misma información que se había ingresado anteriormente en el punto 8

| 🕋 🗋 🖉 😓 🙋 🕫                       |                     |                                 |                        |                               |                 |               |                     |  |
|-----------------------------------|---------------------|---------------------------------|------------------------|-------------------------------|-----------------|---------------|---------------------|--|
| Actas de Contratos Herramien      | itas                |                                 |                        |                               |                 |               |                     |  |
| Nuevo Modificar Cancelar Grabar   | Preliminar Imprimir | Anular Aprobar Estados          | Bitacora<br>Estados    | Adjuntar Generar<br>Documento | Digitalizar     | Anexos        | Asiento<br>Contable |  |
| Nuevo documento                   | Impresión           | Estados                         | Actas                  | Soport                        | e físico        |               |                     |  |
| Contratos                         | « Fecha             | 24/05/21 Aprobar                |                        |                               |                 |               |                     |  |
| Contratos                         | Actuación           | Ten (27 Carl Agendancia S       | Aprobar un document    |                               |                 |               |                     |  |
| Pre-Contratacion                  | Eubactuación        | Liquidadi Jethenia              |                        |                               |                 |               |                     |  |
| Post-Contratación                 | Subactuación        |                                 |                        |                               | <u></u>         |               |                     |  |
| Autorizaciones de Polizas         | Contratos           | Prestacion de Servicios - Orden | es 🗸                   | No. 01-238-20                 | 21-000028       |               |                     |  |
| Autorizaciones de Pagos           | Acta                |                                 |                        |                               |                 |               |                     |  |
| Cuentas de cobro                  | Contratista         | 1022375911                      | VASQUEZ DELGADO VIVIA  | NA CAROLINA                   |                 |               |                     |  |
| Solicitudes de Contratos Vigentes | Fecha actuación     | 1 24/05/2022 ∨                  |                        |                               | Duración        | 0 ÷ (         | (días)              |  |
| Solicitudes de Reservas           | Justificación       |                                 |                        |                               |                 |               |                     |  |
|                                   | Saldo a favor er    | ntidad \$                       | 0.00 Saldo del co      | ntrato por ejecutar \$ 0.0    | 0               |               |                     |  |
|                                   | Anexo               |                                 |                        |                               |                 |               |                     |  |
|                                   |                     |                                 |                        |                               |                 |               |                     |  |
| (2) plana size da Panaman         |                     |                                 |                        |                               |                 |               |                     |  |
| Planeacion de RecUPSOS            |                     |                                 |                        |                               |                 |               |                     |  |
| Contratos                         |                     |                                 |                        |                               |                 |               |                     |  |
| Control de Gastos                 |                     |                                 |                        |                               |                 |               |                     |  |
| Recursos Financieros              |                     |                                 |                        |                               |                 |               |                     |  |
| Recursos Humanos                  |                     |                                 |                        |                               |                 |               |                     |  |
| Recursos Fisicos                  |                     |                                 |                        |                               |                 |               |                     |  |
| Tramites y Expedientes            | Signatario          | 🙀 CLAUDIA CONSUELO GONZALE      | ZRAMIREZ               | Cargo SUBDIRECTOR             | RA DE ASESORIAS | S Y EXTENSIÓN | N                   |  |
| 😳 Otros Documentos                | Dependencia         | SESPACHO DE LA SUBDIRECCIÓN D   | E ASESORIAS Y EXTENSIO | N                             |                 | 📄 Encar       | rgo                 |  |
|                                   | * 🛄 2022 🛄 NU       | JEVO 🦉                          | 🐻 Ultim                | a fecha: 24 mayo del 20       | 22 2            | N/A           |                     |  |

Nota: En caso de reportar fallas técnicas con el aplicativo Goobi, se debe remitir el caso a Mesa de Ayuda.

Para consultar el estatuto de Contratación o información de interés para supervisores por favor ingrese a: http://contratacion.pedagogica.edu.co/